# Outlook2019の設定

### 新規設定

#### 事前作業

ご参照ください。

コントロールパネル (Plesk) にてご利用されたい メールアドレスを登録し、メールアドレスとパスワードを 準備します。 ※コントロールパネル (Plesk) をご利用いただくことで メールアカウントの作成・削除を行うことができます。 詳しくはコントロールパネル (Plesk) マニュアルを

1.

Outlook2019 を起動します。

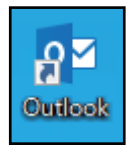

## 2.

初めて起動した場合は「Outlook へようこそ」の画面が 表示されます。 ①「メールアドレス」を入力 ②「詳細オプション」をクリック ③「自分で自分のアカウントを手動で設定」にチェック ④「接続」をクリック

|                                                              | : |
|--------------------------------------------------------------|---|
| Outlook へようこそ                                                |   |
| メール アドレスを入力してアカウントを追加します。                                    |   |
| test@***.**           詳細オブション ^           課題力で自分のアカウンドを手動で設定 |   |
| 接統                                                           |   |
|                                                              |   |
|                                                              |   |

※「Outlook へようこそ」の画面が表示されない場合は 「ファイル」をクリックし、「アカウントの追加」を クリックします。

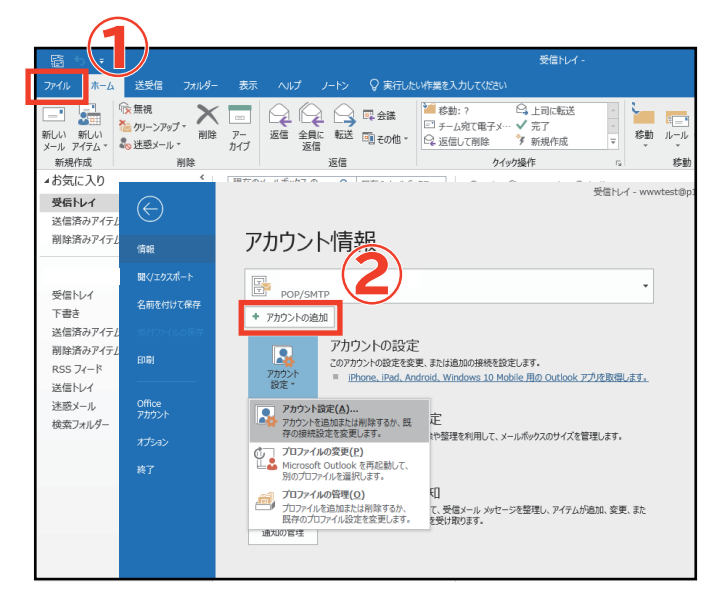

## 3.

画面が変わるまで待ちます。

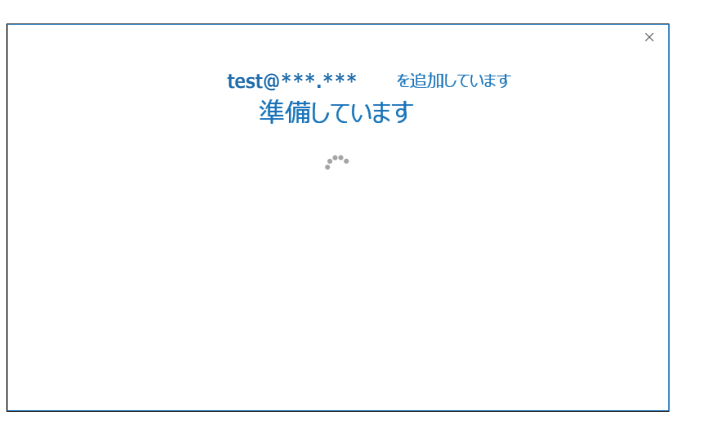

#### 4.

「POP」をクリックします。

| F |                 |             |        | × |
|---|-----------------|-------------|--------|---|
| 0 | アカウン            | ットの種類を      | ·選択    |   |
|   |                 |             | G      |   |
|   | Office 365      | Outlook.com | Google |   |
|   | E 🔀<br>Exchange | POP         | ІМАР   |   |
|   |                 |             |        |   |
|   |                 |             |        |   |

POP アカウントの設定が表示されますので、[Coralnet ホスティングサービス設定情報]■メールクライアント設定情報 をご参照いただき、以下のように入力し、「次へ」をクリックします。

| POP アカウントの設定 test@***.*** (別のユーザー)                                                                                                    | × |
|----------------------------------------------------------------------------------------------------|---|
| 受信メール<br>サーバー test@***.*** ポート 110 □ このサーバーでは暗号化された接続 (SSL/TLS) が必要 □ セキュリティで保護されたパスワード認証 (SPA) でのログオンが必要                                                 |   |
| <ul> <li>送信メール         サーバー test@***.***         ポート 587         </li> <li>暗号化方法 なし         </li> <li>セキュリティで保護されたパスワード認証 (SPA) でのログオンが必要     </li> </ul> |   |
| メッセージ配信<br>□ 既存のデータ ファイルを使用                                                                                                    |   |

| 1 受信メール                             |          |  |  |
|-------------------------------------|----------|--|--|
| サーバー                                |          |  |  |
| ポート                                 | 110      |  |  |
| このサーバーでは暗号化された接続 (SSL/TLS) が必要      | チェックをはずす |  |  |
| セキュリティで保護されたパスワード認証 (SPA) でのログオンが必要 | チェックをはずす |  |  |

| 2 送信メール                             |                                              |  |  |
|-------------------------------------|----------------------------------------------|--|--|
| サーバー                                | ■メールクライアント設定情報の「 <mark>送信メール (SMTP)</mark> 」 |  |  |
| ポート                                 | 587                                          |  |  |
| 暗号化方法                               | なし                                           |  |  |
| セキュリティで保護されたパスワード認証 (SPA) でのログオンが必要 | チェックをはずす                                     |  |  |

6.

コントロールパネル (Plesk) にて設定したメールの 「**パスワード**」を入力し、「接続」をクリック します。

|                                   | × |
|-----------------------------------|---|
| <b>test</b> @***.*** のパスワードを入力します |   |
| ●●●●●●●●                          |   |
|                                   |   |
|                                   |   |

7. 画面が変わるまで待ちます。

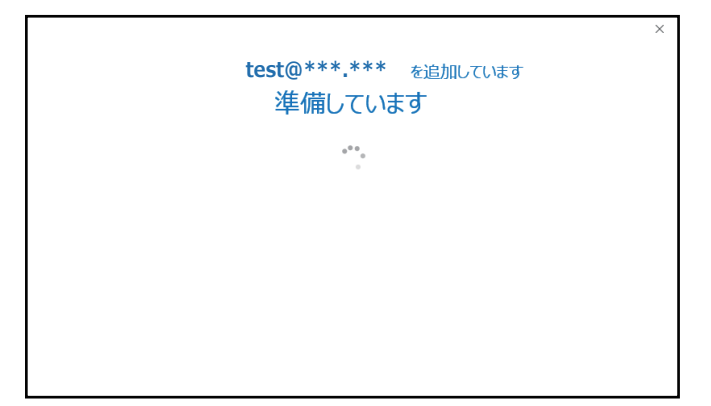

以下の画面が表示された場合は、再度設定情報を確認、入力してください。

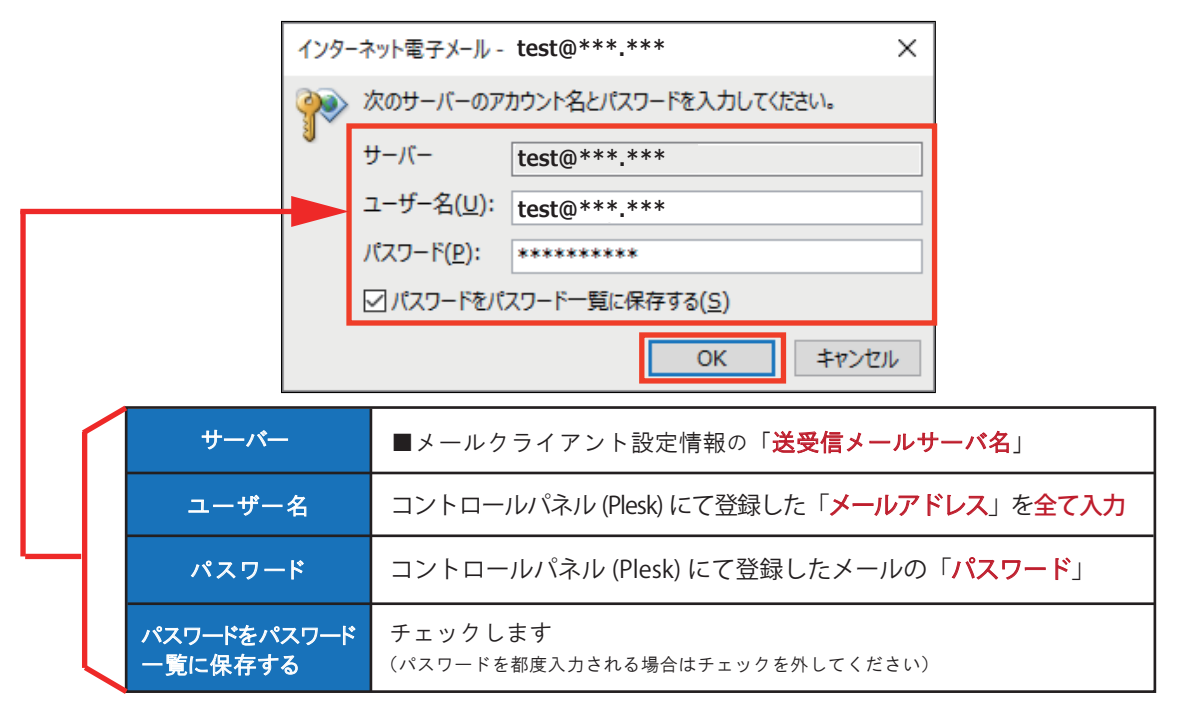

9. [Outlook Mobile をスマートフォンにも設定する」の チェックをはずして「OK」をクリックします。

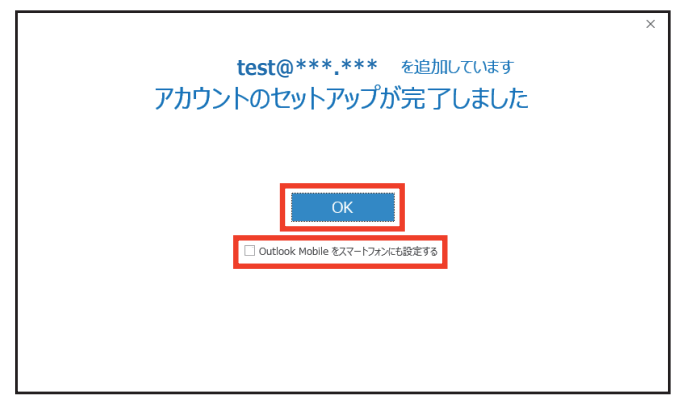

以上で新規設定は終了です。

Outlook2019 を起動します。

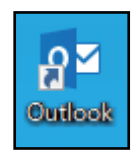

#### 2.

①「ファイル」をクリック
 ②「アカウント設定」をクリック
 ③「アカウント設定」をクリック

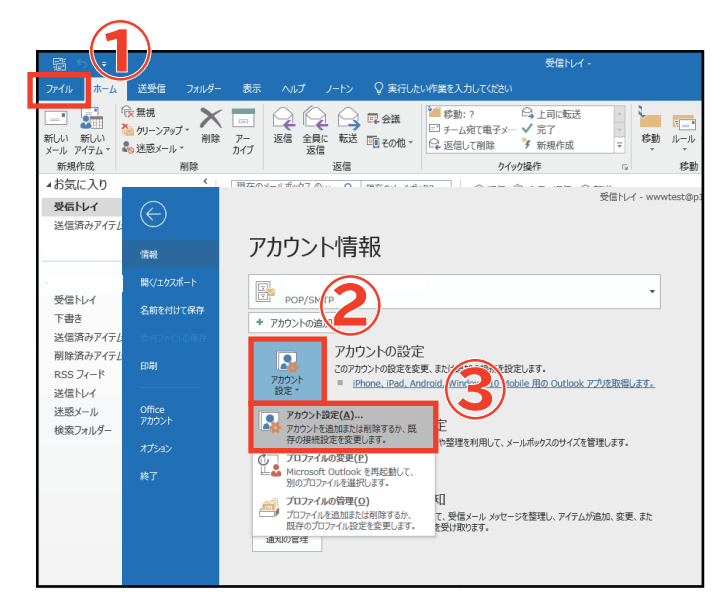

### 3.

変更・確認するアカウントを選択し、「変更」を クリックします。

| アカウント設定                                                                                                    | ×               |
|----------------------------------------------------------------------------------------------------|-----------------|
| <ul> <li>福子メール アカウント</li> <li>アカウントを追加または削除できます。また、アカウントを選択してその設定を変更できます。</li> <li>メール データ ファイル RSS フィード SharePoint - クーネット予定表 公開予定表 アドレス感 (新貨(1)) 受 修復(1)</li></ul> |                 |
| 2前                                                                                                    |                 |
| ♥ test@***.*** POP/SMTP (送信で使用する既定のアカウント)                                                                                                    |                 |
| 1 選択                                                                                                    |                 |
| 選択したアカウントでは、新しいメッセージを次の場所に配信します:                                                                                                    |                 |
| フォルターの変更(E)         teste <sup>⊕++++++</sup> ¥受信トレイ           データファイル:         データファイル:                                                                              |                 |
| B                                                                                                    | ∄じる( <u>C</u> ) |

[Coralnet ホスティングサービス設定情報 ]■メールクライアント設定情報をご参照いただき、以下の内容を変更・確認 して「詳細設定」をクリックします。

| アカウントの変更                                  |                                                 | ×                                      |
|-------------------------------------------|-------------------------------------------------|----------------------------------------|
| POP と IMAP のアカウント設定<br>お使いのアカウントのメール サーバ  | (一の設定を入力してください。                                 |                                        |
| ユーザー情報                                    |                                                 | アカウント設定のテスト                            |
| 名前( <u>Y</u> ):                           | test.***.***                                    | アカウントをテストして、入力内容が正しいかどうかを確認することをお勧め    |
| 電子メール アドレス( <u>E</u> ):                   | test.***.***                                    | 049.                                   |
| サーバー情報                                    |                                                 | アカウント設定のテスト(T)                         |
| アカウントの種類( <u>A</u> ):                     | POP3 🗸                                          |                                        |
| 受信メール サーバー( <u>I</u> ):                   | test.***.***                                    | [次へ] をクリックしたらアカワント設定を自動的にテストする     (S) |
| 送信メール サーバー (SMTP)( <u>O</u> ):            | test.***.***                                    |                                        |
| メール サーバーへのログオン情報                          |                                                 |                                        |
| アカウント名(U):                                | test.***.***                                    |                                        |
| パスワード( <u>P</u> ):                        | *****                                           |                                        |
| ⊡パスワ                                      | ワードを保存する( <u>R</u> )                            | 3                                      |
| □ メール サーバーがセキュリティで保<br>ている場合には、チェック ボックスを | 護されたパスワード認証 (SPA) に対応し<br>オンにしてください( <u>Q</u> ) | 詳細設定( <u>M</u> )                       |
|                                           |                                                 |                                        |
|                                           |                                                 | < 戻る(B) 次へ(N) > キャンセル ヘルプ              |

| ユーザー情報           |                                                      |  |  |
|------------------|------------------------------------------------------|--|--|
| 名前               | メール送信時に送信者名として送信先に表示される名前を入力                         |  |  |
| 電子メールアドレス        | コントロールパネル (Plesk) にてご登録されたメールアドレス                    |  |  |
| サーバー情報           |                                                      |  |  |
| アカウントの種類         | POP3                                                 |  |  |
| 受信メールサーバー        | ■メールクライアント設定情報の「 <mark>受信メール (POP3)</mark> 」         |  |  |
| 送信メールサーバー (SMTP) | ■メールクライアント設定情報の「 <mark>送信メール (SMTP)</mark> 」         |  |  |
| メールサーバーへのログオン情報  |                                                      |  |  |
| アカウント名           | コントロールパネル (Plesk) にてご登録されたメールアドレスを <mark>全て入力</mark> |  |  |
| パスワード            | コントロールパネル (Plesk) にてご登録されたメールパスワード                   |  |  |
| パスワードを保存する       | チェックします(パスワードを都度入力される場合はチェックを外してください)                |  |  |

必要があれば「このアカウントを表す名前を入力して ください」に、メールアドレスの設定名を入力します。

| インターネット電子メール設定 X                                         |
|----------------------------------------------------------|
| 全般 送信サーバー 詳細設定                                           |
| メール アカウント                                                |
| このアカウントを表す名前を入力してください ("仕事"、"Microsoft Mail サーバー" など)(N) |
| test.***.***                                             |
| その他のユーザー情報                                               |
| 組織( <u>O</u> ):                                          |
| 返信電子メール( <u>R</u> ):                                     |
|                                                          |
|                                                          |
|                                                          |
|                                                          |
|                                                          |
|                                                          |
|                                                          |
|                                                          |
| OK キャンセル                                                 |

## 6.

 ①「送信サーバー」タブをクリック
 ②「送信サーバー (SMTP)は認証が必要」にチェック
 ③「受信メールサーバーと同じ設定を使用する」が 選択されていることを確認

| インターネット電子メール設定                                                                                | ×  |
|-----------------------------------------------------------------------------------------------|----|
| 全般 送信サーバー 詳細設定                                                                                |    |
| <ul> <li>☑送信サーバー (SMTP) は認証が必要(<u>0</u>)</li> <li>● 受信メール サーバーと同じ設定を使用する(<u>U</u>)</li> </ul> |    |
| ○次のアカウントとパスワードでログオンする(L)                                                                      |    |
| アカウント名(N):                                                                                    |    |
| パスワード( <u>P</u> ):                                                                            |    |
| ✓ パスワードを保存する( <u>R</u> )                                                                      |    |
| □ セキュリティで保護されたパスワード認証 (SPA) に対応( <u>Q</u> )                                                   |    |
| ○ メールを送信する前に受信メール サーバーにログオンする( <u>I)</u>                                                      |    |
|                                                                                               |    |
|                                                                                               |    |
|                                                                                               |    |
|                                                                                               |    |
|                                                                                               |    |
|                                                                                               |    |
|                                                                                               |    |
| OK キャン                                                                                        | セル |

**7.** 「詳細設定」タブをクリックします。 以下の内容を入力し、「OK」をクリックします。

| インターネット電子メール設定                                                                                                    | ×     |
|----------------------------------------------------------------------------------------------------|-------|
| 全般 送信サーバー 詳細設定                                                                                                    |       |
| サーバーのポート番号<br>受信サーバー (POP3)(I): 110 標準設定(D)<br>□ このサーバーでは暗号化された接続 (SSL/TLS) が必要(E)<br>送信サーバー (SMTP)(Q): 587<br>使用する暗号化接続の種類( <u>C</u> ): なし | 1     |
| サーバーのタイムアウト(T)<br>短い ■ 長い 1 分<br>配信<br>ビサーバーにメッセージのコピーを置く(L)<br>ビサーバーから削除する( <u>R</u> ) 14 → 日後<br>□[削除済みアイテム]から削除されたら、サーバーから削除( <u>M</u> ) | 2     |
|                                                                                                    |       |
| ок                                                                                                    | キャンセル |

| 1 *                                                              | バーのポート番号                                                                                   |
|------------------------------------------------------------------|--------------------------------------------------------------------------------------------|
| 受信サーバー (POP3)                                                    | 110                                                                                        |
| このサーパーでは暗号化<br>された接続 (SSL/TLS)<br>が必要                            | チェックをはずす                                                                                   |
| 送信サーバー (SMTP)                                                    | 587                                                                                        |
| 使用する暗号化接続の<br>種類                                                 | なし                                                                                         |
| 2配信                                                              | (ご利用状況に合わせて設定)                                                                             |
| サーパーにメッセージの<br>コピーを置く                                            | チェックを入れた場合、メールソフトの併用で<br>会社や外出先、自宅でも同じメールを確認で<br>きます。ご利用状況に合わせて設定してください。                   |
| ※サーバーにメールな<br>メールが受信できなく<br>する〇日後」の設定<br>除されたら、サーバー<br>の調整をお願いいた | 「溜まっていき容量が一杯になると<br>(なりますので、「サーバーから削除<br>さや、「[ 削除済みアイテム ] から削<br>ーから削除」にチェックを入れて容量<br>します。 |

#### **8.** 「次へ」をクリックします。

| アカワントの変更                                 |                                        | X                                      |
|------------------------------------------|----------------------------------------|----------------------------------------|
| POP と IMAP のアカウント設定<br>お使いのアカウントのメール サーノ | 「ーの設定を入力してください。                        | ×.                                     |
| ユーザー情報                                   |                                        | アカウント設定のテスト                            |
| 名前(Y):                                   | test.***.***                           | アカウントをテストして、入力内容が正しいかどうかを確認することをお勧め    |
| 電子メール アドレス(E):                           | test.***.***                           | 08.9+                                  |
| サーバー情報                                   |                                        | アカウント設定のテスト(T)                         |
| アカウントの種類( <u>A</u> ):                    | POP3 🗸                                 |                                        |
| 受信メール サーバー( <u>I</u> ):                  | test.***.***                           | ○[八八] をグリックしたらアリワント設定を自動的にナスト9る<br>(S) |
| 送信メール サーバー (SMTP)( <u>O</u> ):           | test.***.***                           |                                        |
| メール サーバーへのログオン情報                         |                                        |                                        |
| アカウント名(旦):                               | test.***.***                           |                                        |
| パスワード( <u>P</u> ):                       | *******                                |                                        |
| ☑ //ス:                                   | ワードを保存する( <u>R</u> )                   |                                        |
| メール サーバーがセキュリティで保<br>ている場合には、チェック ボックスを  | 護されたパスワード認証 (SPA) に対応し<br>オンにしてください(Q) | 詳細設定( <u>M</u> )                       |
|                                          |                                        | < 戻る(B) 次へ(M) > キャンセル ヘルプ              |

## 9.

テストが開始されますので、完了しましたら 「閉じる」をクリックします。

| テスト アカウント設定                                    |                |                 |
|------------------------------------------------|----------------|-----------------|
| すべてのテストが完了しました。[閉じる] をクリックして続                  | 中止( <u>S</u> ) |                 |
|                                                |                | 閉じる( <u>C</u> ) |
| 9スク エラー                                        |                |                 |
| 970                                            | 状況             |                 |
| ✓ 受信メール サーバー (POP3) へのログオン ✓ テスト電子メール メッセージの送信 | 完了<br>完了       |                 |
|                                                |                |                 |
|                                                |                |                 |

#### **10.** 「完了」をクリックします。

| アカウントの変更                       |                        | × |
|--------------------------------|------------------------|---|
| すべて完了しました                      |                        |   |
| アカウントのセットアップに必要な情報がすべて入力されました。 |                        |   |
|                                |                        |   |
|                                |                        |   |
|                                |                        |   |
|                                |                        |   |
|                                |                        |   |
|                                |                        | _ |
|                                | < 戻る(B) <b>先</b> 了 ヘルプ |   |

#### **11.** 「閉じる」をクリックします。

| 電子メール アカウント<br>アカウントを追加ま             | 、<br>たは削除できます。また、アカウ                        | ントを選択してその設定を変更できます。            |   |
|--------------------------------------|---------------------------------------------|--------------------------------|---|
|                                      |                                             |                                |   |
| ール データファイル                           | RSS 7/-F SharePoint                         | 117ト インターネット予定表 公開予定表 アドレフ値    |   |
| 1 1 1 1 10                           | Noo ya a ondreronn                          | TOTAL TOTAL TARGET ALSO TITALS |   |
| 新規(№) 🌾 (                            | 多復( <u>R</u> ) 🚰 変更( <u>A</u> )             | 🕙 既定に設定(D) 🗙 削除(M) 🔹 🖶         |   |
| 名前                                   |                                             | 種類                             |   |
| test@***.***                         |                                             | POP/SMTP (送信で使用する既定のアカウント      | ) |
|                                      |                                             |                                |   |
|                                      |                                             |                                |   |
|                                      |                                             |                                |   |
|                                      |                                             |                                |   |
|                                      |                                             |                                |   |
|                                      |                                             |                                |   |
|                                      |                                             |                                |   |
|                                      |                                             |                                |   |
|                                      |                                             |                                |   |
|                                      |                                             |                                |   |
|                                      |                                             |                                |   |
| 窒択したアカウントでは、                         | 新しいメッセージを次の場所に                              | R/信します:                        |   |
| 盛択したアカウントでは、     フォルメーの変更(F)         | 新しいメッセージを次の場所に<br>                          | 記信します:<br>20月1日 / 2            |   |
| 蟇択したアカウントでは、<br>フォルダーの変更(E)          | 新しいメッセージを次の場所に<br>test.***.***              | <b>4 奈 信 ト ト イ</b>             |   |
| 量択したアカウントでは、<br>フォルダーの変更(E)          | 新しいメッセージを次の場所に<br>test.*** ***<br>テータ ファイル: | 配信します:<br>¥受信トレイ               |   |
| 蟇択したアカウントでは。<br>フォルダーの変更(E)          | 新しいメッセージを次の場所に<br>したst.***.***<br>データファイル:  | ¥受信トたく<br>記信「「注 4 :            |   |
| 量択したアカウントでは、<br>フォルダ−の変更(E)          | 新しいメッセーンを次の場所に<br>test.***<br>テータ ファイル:     | 記信します:<br>¥受信トレイ               |   |
| 記                                    | 新しいメッセージを次の場所に<br>test.****<br>データ ファイル:    | 記信します:<br>¥受信トレイ               |   |
| 輩択したアカウントでは、<br>フォルダ−の変更( <u>E</u> ) | 新しいソッセージを次の場所に<br>test.***<br>テータ ファイル:     | 記信します:<br>¥受信トレイ               |   |

#### 以上で変更・確認は終了です。

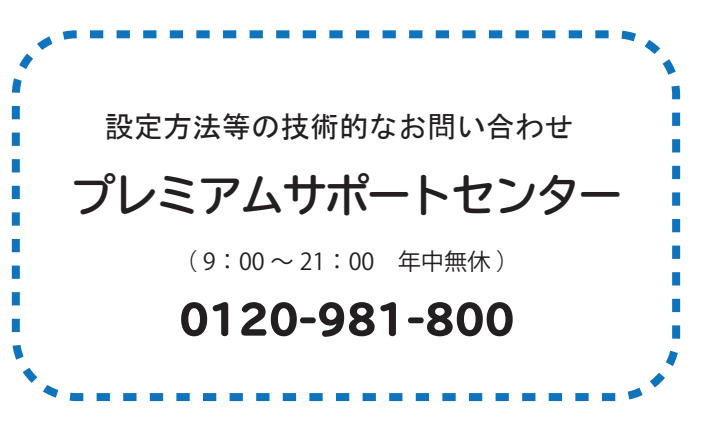